OASyS Informática (Office Automation System)

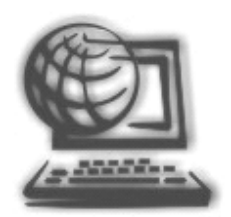

## Manual de Notas Fiscais de Serviço (NFS-e - Sorocaba) UNINFE

Manual desenvolvido pela OASyS Informática, baseado no sistema emissor de NFSe UNINFE

## Índice

## Conteúdo:

| Instruções Iniciais                                       | 3 |
|-----------------------------------------------------------|---|
| Instalação e Configuração do UniNFE para emissão de NFS-e | 4 |
| Configurando o OASyS para emissão da NFS-e                | 7 |
| Cadastro e Emissão de NFSe                                | 9 |

# **OASyS Informática**

## Notas Fiscais de Serviço (NFS-e - Sorocaba)

#### Instruções Iniciais:

Esse documento destina a orientá-lo quanto a como emitir notas fiscais de serviço eletrônicas (NFS-e) através do Sistema OASyS. Integramos o OASyS ao site da prefeitura de Sorocaba através do UniNFE (Monitor de documentos fiscais eletrônicos) para dar mais comodidade aos nossos clientes prestadores de serviço.

As seguintes configurações são necessárias para que você possa emitir a NFS-e pelo OASyS em conjunto com a prefeitura de Sorocaba:

• A empresa emitente de NFS-e precisa estar credenciada no Regime de entrega EM LOTE. Para isso acesse o site <a href="https://www.issdigitalsod.com.br/nfse/">https://www.issdigitalsod.com.br/nfse/</a> e clique na opção Credenciamento. Preencha o formulário conforme mostrado na imagem abaixo selecionando a opção EM LOTE no campo Regime de Entrega. Ou se preferir contate sua contabilidade para realizar este procedimento.

|                | 🖺 Formulário de Credenciamento NFSe - Google Chrome                                                                     |                |           | ×    |      |
|----------------|----------------------------------------------------------------------------------------------------|----------------|-----------|------|------|
| s=             | Seguro https://www.issdigitalsod.com.br/nfse/exemplo_formulario_cred                                                    | lenciament     | o.php?c   | odCi | elho |
|                | Credenciamento para Emissão de Nota Fiscal de Serviço Eletrônica<br>* Campos Obrigatórios                               |                |           |      |      |
|                | Tipo: 💿 Pessoa Jurídica                                                                                                 |                |           |      |      |
|                | CNP3: CPF do Responsável Legal                                                                                          |                | *         |      |      |
| Página Inicial | Regime de Entrega: Online 🔻 🔺                                                                                           | -              |           |      |      |
|                | Razão Social:                                                                                                    |                | *         |      |      |
| ACESSO         | CEP: Regime Online: O prestador de serviços<br>Estabelecido no Município de Sorocaba emitirá a                          |                | 1         | *    |      |
| Credenciamer   | Complemento: Complemento:                                                                                               |                |           |      | -    |
| Acesso ao Sis  | Bairro: Regime Lote: O prestador de serviços estabelecido<br>no Município de Sorocaba emitirá Recibo Provisório         |                |           | *    |      |
|                | Cidade/UF: SOROCABA de Serviços -RPS para cada prestação de serviços -<br>providenciará sua conversão em Nota Fiscal de | 1              | SP *      |      |      |
|                | E-Mail: Serviços Eletrônica - NFS-e mediante o envio de<br>arquivos (processamento em lote). Esse                       |                | *         |      |      |
| CONSULT        | Telefone/Ramal: */ procedimento deverá ser adequado de acordo com<br>o manual de envio de arquivo (Envio de Lotes de    |                |           |      |      |
| Verificar Aute | RPS),                                                                                                    | dirigir-s      | e an setr |      |      |
| Consultar RP:  | de cadastro da Prefeitura de Sorocaba.                                                                                  | ias, an ign is | e do sete | ~    |      |
| Cronograma     | Senha para Utilização do sistema NFSE:                                                                                  | <b>A</b>       |           |      |      |
| Legislação     | Confirmar Senha de Utilização da NFSE:                                                                                  |                |           |      |      |
| Consultar Sut  |                                                                                                    |                |           |      |      |

- O certificado digital precisa estar instalado no computador onde a NFS-e será emitida. Dê preferencia para o certificado digital A1(arquivo eletrônico).
- Instale o UniNFE (Monitor de documentos fiscais eletrônicos) no computador onde a NFS-e será emitida.

## Instalação e Configuração do UniNFE para emissão de NFS-e

#### Baixe o aplicativo através do site:

http://www.unimake.com.br/downloads/gerencia.php?id=66f041e16a60928b05a7e228a89c3799

Para instalar o aplicativo, basta executar o SETUP e seguir as orientações do assistente de instalação.

Depois de instalado o aplicativo, ele será automaticamente executado e alocado na área de notificação do Windows (systray), conforme imagem abaixo:

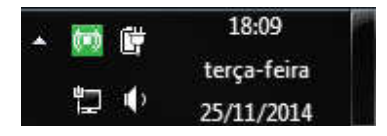

Para abrir a tela do aplicativo, basta dar um clique duplo sobre o ícone do UniNFe alocado na área de notificação do aplicativo.

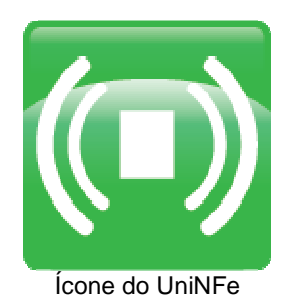

Será criado um atalho para o UniNFe no menu iniciar, caso precise executar ele manualmente.

<u>Dica:</u> Deixe o UniNFe configurado para execução ao iniciar o Windows. Desta forma o usuário não correrá o risco de esquecer de executá-lo antes de iniciar a primeira emissão de NFSe do dia. Dê preferência por inicializar o UniNFe através de um arquivo .bat.

#### Abra o UniNFe e clique no botão Configurações:

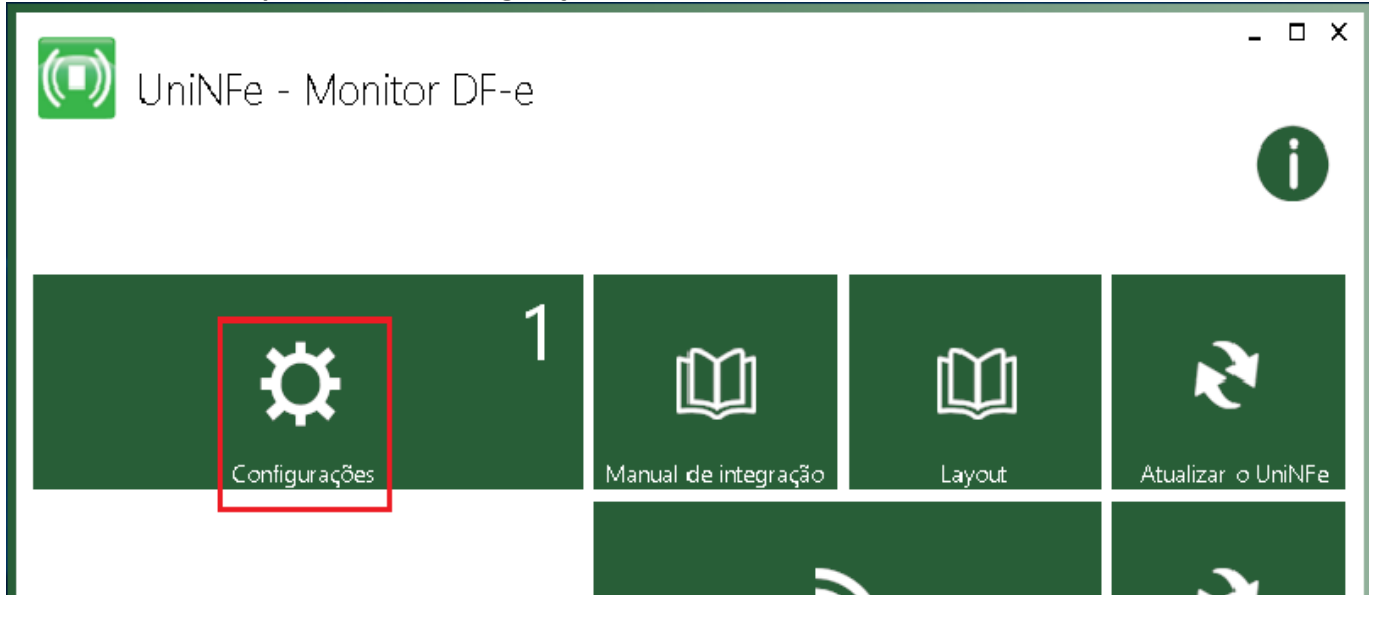

#### Na guia "Geral" crie a senha de acesso ao UniNFe:

| 🔘 UniNFe - Monitor DF-e                          |                                      | - 0 | × |
|--------------------------------------------------|--------------------------------------|-----|---|
| Configurações                                    |                                      |     |   |
|                                                  |                                      |     |   |
| Geral Empresas                                   |                                      |     |   |
| Usar um servidor proxy Detectar co               | onfiguração de proxy automaticamente |     |   |
| Usuário                                          | Senha                                |     |   |
|                                                  |                                      |     |   |
| Porta                                            | Servidor                             |     |   |
| 0                                                |                                      |     |   |
| 🔳 Checar a conexão com a internet ao enviar o XN | AL .                                 |     |   |
| 🔳 Gravar log das operações realizadas            |                                      |     |   |
| 🗌 Exibir tela de confirmação ao fechar manualmer | nte o UniNFe                         |     |   |
| Senha de acesso a tela de configurações          |                                      |     |   |
| Senha                                            |                                      |     |   |
|                                                  |                                      |     |   |
| Repetir a senha:                                 |                                      |     |   |
|                                                  |                                      |     |   |
|                                                  | Salvar                               |     |   |
|                                                  |                                      |     |   |

| 🗊 UniNFe -               | Monitor DF-e                       |                                          |                |      | _ [     | 2 |
|--------------------------|------------------------------------|------------------------------------------|----------------|------|---------|---|
| 🗲 Configuraçã            | ŏes –                              |                                          |                |      |         |   |
| Geral Empresas           |                                    |                                          |                |      |         |   |
| mpresas                  |                                    |                                          |                | NJ   | E t i.  |   |
|                          |                                    |                                          | <b>•</b>       | NOVA | Excluii | ſ |
| Principal Pastas Cer     | tificado digital FTP               |                                          |                |      |         |   |
| CNPJ/CPF/CEI             | Nome                               |                                          |                |      |         |   |
| Serviço                  |                                    | Município                                | Ambiente       |      |         |   |
| NFS-e                    |                                    | 💌 Sorocaba - SP 🔍                        | Produção       | -    |         |   |
|                          |                                    | Código do municipio                      | Pad <b>rão</b> |      |         |   |
|                          |                                    | 3552205                                  | DSF            |      |         |   |
|                          |                                    |                                          |                |      |         |   |
| Quantos dias devem ser n | iantidos os arquivos na pasta temp | porário e retorno? Deixe 0 para infinito |                |      |         |   |
| 0                        |                                    |                                          |                |      |         |   |
|                          |                                    |                                          |                |      |         |   |

Na guia "Empresas" preencha os dados da empresa credenciada para emissão de NFSe

Na guia "Certificado digital" selecione o certificado digital instalado no computador:

| 🗊 UniNFe - Monitor DF-e                                                |   |      | _ □     |
|------------------------------------------------------------------------|---|------|---------|
| 🗲 Configurações                                                        |   |      |         |
| Geral Empresas                                                         |   |      |         |
| impresas                                                               |   |      |         |
|                                                                        | - | Nova | Excluir |
| Principal Pastas Certificado digital FTP                               |   |      |         |
| 🔳 Utilizar certificado 🛛 🔳 Utilizar certificado instalado no Windows ? |   |      |         |
| Informações do certificado digital selecionado:                        |   | _    | _       |
|                                                                        |   | Î    |         |
|                                                                        |   |      |         |
|                                                                        |   | ~    |         |

### Configurando o OASyS para emissão da NFS-e:

- Instale a tabela de cidades disponível na página principal da OASyS Informática: <u>http://oasysitu.com/util/cidades.exe</u>
  OBS.: A coluna SIAFI da tabela de cidades deve estar preenchida.
- 2- Na tela de Parâmetros do Sistema preencha as seguintes informações:

<u>4ª Página:</u>

- Nota de Serviço Separada = S;
- Insc. Municipal = Informe a Inscrição Municipal;
- Senha da NFSe = Informe a senha de acesso ao portal(site da prefeitura de Sorocaba) de emissão de NFSe;
- (%) de ISS = Informe o percentual de ISS caso a empresa tenha que destacar este imposto na NFSe.

OASPARM:

- Informe o parâmetro UNINFE=S na linha OASYS ;
- Se a empresa não utilizará o sistema OASyS para emissão de NFe, mas apenas para NFSe informe o parâmetro BOTNF=S na linha OASYS. Este parâmetro mudará todos os botões de NF do sistema para abrir a tela de emissão de NFSe.

| Parâmetros do Sistema                         | ? 🗙                            |
|-----------------------------------------------|--------------------------------|
| Parâmetros do Sister                          | ma                             |
| 1ª Página   2ª Página   3ª Página   4ª Página |                                |
| Segundo Plano                                 | Padrão do sistema OASyS Vendas |
|                                               | Vertical                       |
|                                               | Nota de Serviço Separada?      |
|                                               | Insc.Munic. 000000000          |
|                                               | Senha NSe 🔤                    |
|                                               | CNAE                           |
|                                               | Versão NFe Série NFe 0         |
|                                               | Versão SAT Drive ACBr          |
|                                               | (%) de ISS 3,870000            |
|                                               |                                |
| Loja: 00001 Registro:                         | Tel. Suporte                   |
| 🛄 Conf.NF 😵 oasParm 觉 Textos                  | Grava 🔀 Fecha                  |

#### 3- Tela de Cadastro do Produto

O item a ser utilizado na emissão de NFSe deve estar no Cadastro de Produtos do sistema com o código inicial SE pertencente ao grupo de Serviços. Ou ele tem que estar com o tipo "09-Serviços" selecionado:

| 🔣 000010 Prod         | utos - ITEM TESTE                           |            | _ 🗆 ×  |
|-----------------------|---------------------------------------------|------------|--------|
| • Pro                 | ordem: 1-Código do Produto 💽                | Novo       | ?      |
| Número:<br>Descrição: | SE 10001 CORTE DOBRA OU MONTAGEM OBRA       | Modifica   | C      |
| Descrição             |                                             | Pesquisa   | D      |
| Adicional para o      |                                             | _ Planilha | Α      |
| Produto               |                                             |            | S<br>T |
| Cód. Padrão:          | Produto Inativo Unidade: UN Conv: 0,0000    |            | Ь      |
| Saldo:                | 10,000 Comprado 209-Serviços 2 E.Min: 0,000 |            |        |
| Úttimo Custo:         | 0,000 Movimenta o Estoque? C Sim C Não      | Fecha      |        |

4- Tela de Natureza de Operação Fiscal

Na tela de Natureza de Operação Fiscal informe os impostos que deverão ser destacados na NFSe.

- 5- Tela de Classificação Fiscal
  - Crie a CF(NCM) = 00000000. Esta NCM aparecerá na NFSe, apenas será utilizada para o calculo da Carga Tributária Média, informe os percentuais de acordo com a tabela IBPT atualizada.
  - Vincule esta NCM na guia Detalhes, campo "Classificação Fiscal" do Cadastro do Produto.

| IODIFICA Class            | sincaçao ris                            | cal do Produco / NCM    |                      |                          |                   |
|---------------------------|-----------------------------------------|-------------------------|----------------------|--------------------------|-------------------|
|                           | CF: 00                                  | NCM: 00000000           | CEST:                | _                        | ?                 |
| Descriq                   | ção: TESTE                              |                         |                      |                          |                   |
| 9                         | 6IPI: 0,000                             | 0 %M.V.A.: 0,0000       | U.F.D. <b>0,0000</b> | Retenção: 0,0000         |                   |
| %                         | PIS: 0,000                              | 0 %COFINS: 0,0000       | %I.Imp.: 0,0000      | %ICM p/ Destin Opt S     | mpl em SP: 0,0000 |
| Mostrar NG                | CM no Resum                             | o do Faturamento? Não 💌 | Sub. Trib. Reduz.    | . p/Destin. NÃO Opt. Sin | npl.em SP? Sim 💌  |
| ⊢(Regras Fisca            | ais por Região                          | ) Informe as Aliquotas: |                      |                          |                   |
| Reg.1: IC                 | CMS 0,000                               | 0 B.C.Red. 0,0000       | M.V.A. 0,0000        | U.F.D. 0,0000            | Retenção: 0,0000  |
| Reg.2: IC                 | CMS 0,000                               | 0 B.C.Red. 0,0000       | M.V.A. 0,0000        | U.F.D. 0,0000            | Retenção: 0,0000  |
| Reg.3: IC                 | CMS 0,000                               | 0 B.C.Red. 0,0000       | M.V.A. 0,0000        | U.F.D. <b>0,0000</b>     | Retenção: 0,0000  |
| Reg.4: IC                 | CMS 0,000                               | 0 B.C.Red. 0,0000       | M.V.A. 0,0000        | U.F.D. 0,0000            | Retenção: 0,0000  |
| Reg.5: IC                 | CMS 0,000                               | 0 B.C.Red. 0,0000       | M.V.A. 0,0000        | U.F.D. 0,0000            | Retenção: 0,0000  |
| Reg.6: IC                 | CMS 0,000                               | 0 B.C.Red. 0,0000       | M.V.A. 0,0000        | U.F.D. 0,0000            | Retenção: 0,0000  |
| Reg.7: IC                 | CMS 0,000                               | 0 B.C.Red. 0,0000       | M.V.A. 0,0000        | U.F.D. <b>0,0000</b>     | Retenção: 0,0000  |
| Reg.8: IC                 | CMS 0,000                               | 0 B.C.Red. 0,0000       | M.V.A. 0,0000        | U.F.D. 0,0000            | Retenção: 0,0000  |
| Origem: IC                | CMS <b>0,000</b>                        | 0 B.C.Red. 0,0000       | M.V.A. <b>0,0000</b> | U.F.D. <b>0,0000</b>     | Retenção: 0,0000  |
| -Carga Tributár<br>Nacion | ia Média (%) ·<br>nal: <b>13,4500</b> , | Import.: 0,0000         |                      | Grava                    | Cancela           |

### Cadastro e Emissão de NFSe:

Faça o cadastro da NFSe e depois clique no botão NFS-e, opção "Cria Lote de RPS".

| Menu NF         | 🖸 000055 Notas Fiscais - ( )                                                                |
|-----------------|---------------------------------------------------------------------------------------------|
| Ordem:          | Número:<br>Número:<br>Saída<br>C Entrada                                                    |
| Novo            | Natureza da Operação C.F.O.P   00 P Vendas   5.102                                          |
|                 | Pedidos:                                                                                    |
| Apaga           | Destinatário / Remetente                                                                    |
| Pesquisa        |                                                                                             |
| Lista           |                                                                                             |
| Cancela         | Município Fone / Fax U.F. Inscrição Estadual                                                |
| Planilha        | Locais<br>Faturamento: Cobranca: Entrega:                                                   |
| Corpo           | Fatura                                                                                      |
| Baixa           | Dados dos Serviços                                                                          |
| Cria Lote de RF | Pedido Item Produto Descrição Qtde \$ Unit. Desc.Unit. \$ Total A<br>0,000 0,00 0,00 0,00 - |
| Transforma o L  | ote de RPS em NFS-e                                                                         |

Aparecerá a Tela de Informações para o (DSF) de Sorocaba. Preencha os campos destacados em vermelho na imagem abaixo. Para futuras NFSe estes dados já virão preenchidos automaticamente. Estes dados são gravados no arquivo OASMEMO.MEM da pasta do sistema OASyS.

| (0 | )ASyS) Gera o Lote de   | e RPS para integração com DSF-SOROCABA 🛛 ? 🗙 |
|----|-------------------------|----------------------------------------------|
|    | Informações p           | ara o (DSF) de SOROCABA                      |
|    | Lote:<br>Numero do RPS: | 000001 Até: 000001                           |
|    | Ins.Municipal:          | 000315137                                    |
|    | Tipo de Recolhimento:   | A-A Recolher                                 |
|    | Operação:               | A-Sem Dedução 💌                              |
|    | Tributação:             | H-Tributável S.N.                            |
|    | Código da Atividade:    | 439919901                                    |
|    | % CSLL:                 | 0,0000                                       |
|    |                         |                                              |
|    | Descrição do Serviço:   | SERVICO DE MONTAGEM                          |
|    |                         | OK                                           |

Depois de criar o LOTE com sucesso, clique na opção "Transforma o Lote de RPS em NFS-e"

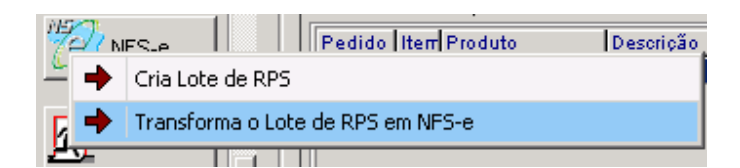

O sistema OASyS mostrará uma mensagem indicando se a NFSe foi emitida com sucesso e então irá:

- Bloquear o botão NFS-e
- Informar o numero da NFS-e no campo Formulário
- Informar a Chave NFS-e e Protocolo

| Lista    | Cálculos da Nota   Total dos Serviços Descontos Outras Despesas   1,00 0,00 0,00   Duplicata Formulário            |  |
|----------|----------------------------------------------------------------------------------------------------|--|
| Planilha | Dados Adicionais                                                                                                   |  |
| Baixa    |                                                                                                    |  |
| Fecha    |                                                                                                    |  |
|          | Chave NFS-e/Código de Verificação     Protocolo       7a5fae18dc40004bab27ba75ba8b4d3923d35d13     7a5fae18dc40004 |  |

**OBS.:** O Portal da NFSe(site da prefeitura de Sorocaba) se encarregará de enviar um link para a impressão da NFSe para o e-mail definido no Cadastro de Cliente do OASyS. Além disso, no portal é possível definir um e-mail padrão para que a empresa emitente de NFSe também receba o link.